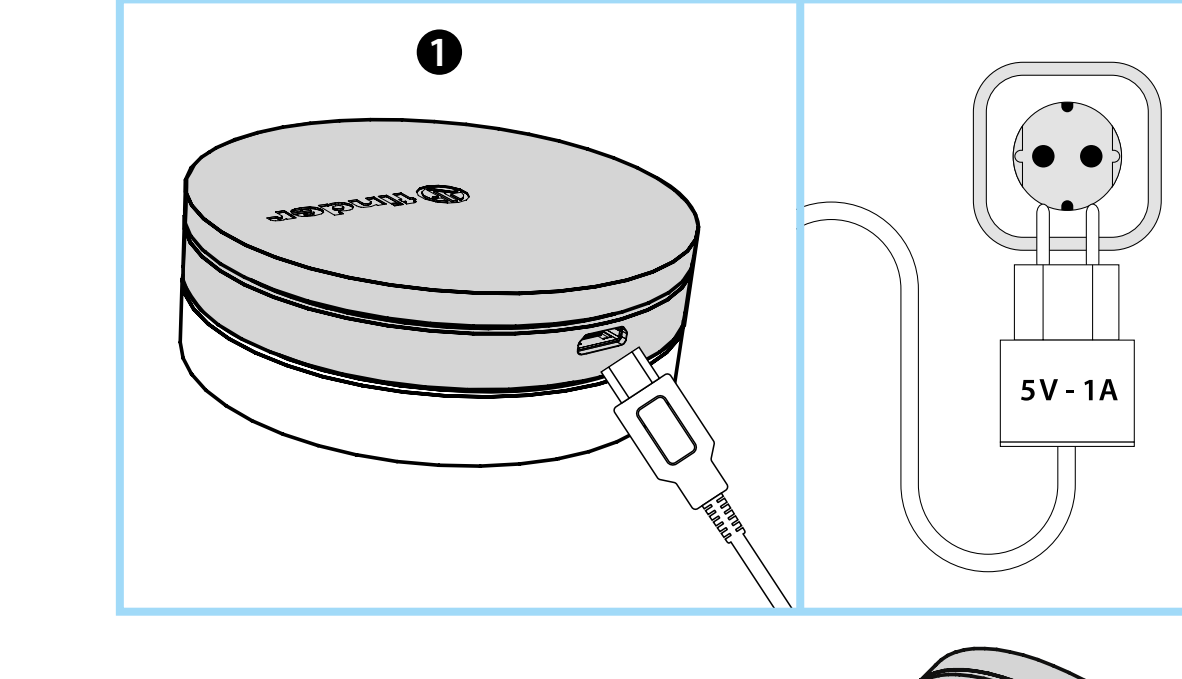

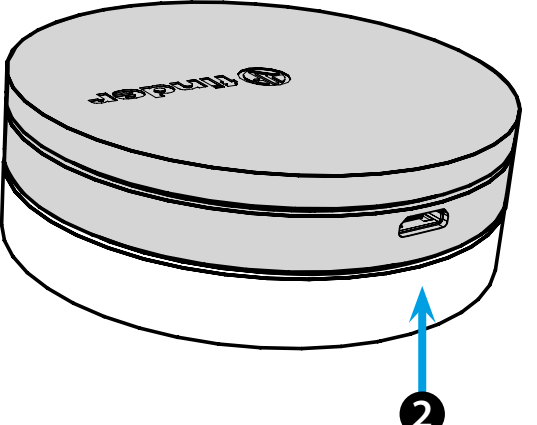

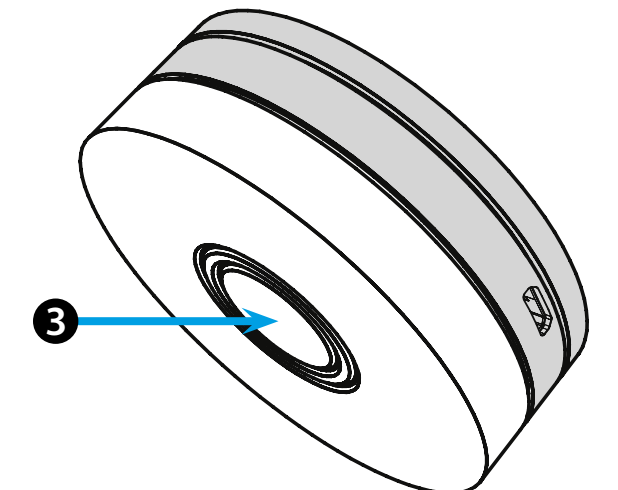

# РУССКИЙ

#### 1Y.GU.005 шлюз YESLY Wi-Fi 2,4 ГГц

### 🕦 УСТАНОВКА

Подключите разъем Micro USB к шлюзу и блок питания к электрической розетке.

После включения основание шлюза с подсветкой будет мигать тусклым белым светом, ожидая настройки.

Используйте приложение Finder YESLY для настройки шлюза только после создания системы Yesly с помощью приложения TOOLBOX Finder.

Для получения дополнительной информации: yesly.life/setup-gateway

#### **2** ОСНОВАНИЕ ШЛЮЗА С ПОДСВЕТКОЙ БЕЛЫЙ СВЕТОДИОД

- Мигает с затуханием: ожидание конфигурации

- Светится: имеется соединение с беспроводной сетью и облаком - 2 вспышки: подключен только к сети Wi-Fi - нет подключения к

облаку (интернет не активен)

- З вспышки: нет подключения к сети Wi-Fi и нет подключения к облаку (интернет не активен)

#### СИНИЙ СВЕТОДИОД

Мигает: отправка команд Bluetooth на устройства КРАСНЫЙ СВЕТОДИОД

Светится: прямое подключение смартфона к шлюзу (через WLAN с приложением Yesly)

## **В** НАСТРОЙКА ШЛЮЗА

Изменение интенсивности подсветки основания шлюза: - нажмите кнопку один раз: низкая яркость

- нажмите кнопку дважды: средняя-низкая яркость
- нажмите кнопку 3 раза: средняя-высокая яркость

- нажмите кнопку 4 раза: высокая яркость

#### СБРОС

Нажмите кнопку в течение > 10 секунд, чтобы сбросить настройки на заводские

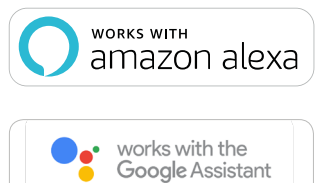

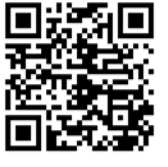

## finder

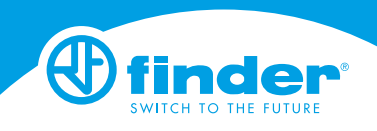

1Y.GU.005

-IBIYGUVXX - 10/19 - Finder S.p.A. con unico socio - 10